## Дисциплина

## ОП. 01 Основы информационных технологий

Тема программы

## Тема 1.3. Прикладные программы

Тема занятия

## Лабораторная работа Структура дисков. Файлы и каталоги

Порядок выполнения:

Задание 1. Просмотр файловой системы

- 1. Распахните окно Проводника во весь экран.
- 2. На левой панели:
  - разверните и сверните любую папку одним щелчком по значку "+" и "-", стоящим слева от папок;
  - раскройте любую папку одним щелчком по ее значку.
- 3. Просмотрите содержимое любой папки двумя способами:
  - I двойным щелчком левой кнопки мыши щелкните по имени любой папки на правой панели;
  - II с помощью контекстного меню на левой панели окна Проводника.
- 4. Закройте все окна, оставив окно Проводника.

Задание 2. Создание новой папки на рабочем диске

1. Создайте с помощью Проводника собственную папку на рабочем диске (D). В качестве имени введите свою фамилию:

- Файл Создать Папку;
- выделите папку Новая папка и сделайте один щелчок по названию папки;
- в окошке с именем файла, где появится курсор, введите свою фамилию;
- нажмите Enter;

2. В своей папке с помощью контекстного меню правого подокна Проводника создайте две подпапки: XXX и YYY. Откройте окна обеих папок (Файл – Открыть).

- 3. Закройте окно Проводника.
- 4. Сверните окна обеих папок.

Контрольное задание

- 1. На Рабочем столе создайте папку со своим именем.
- 2. В папке Мои документы, создайте папку со своей фамилией.
- 3. В папке со своей фамилией создайте дерево папок.

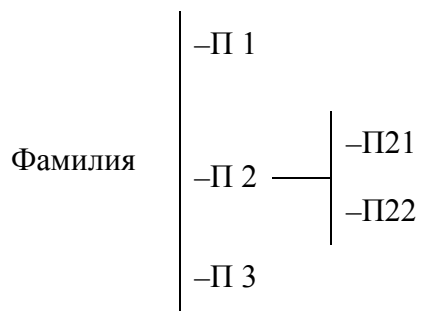

4. Сверните окно Проводника на Панель задач.

5. В текстовом редакторе WordPad создайте документ, скопировав информацию из Справочной системы по любой теме.

6. Сохраните документ в папке П1 с именем Spravka.wri. Закройте окно WordPad.

7. С помощью графического редактора Paint создайте небольшой рисунок и сохраните документ в папке П2 с именем Ris.bmp. Закройте окно Paint.

8. С помощью Главного меню (раздел Документы) откройте документы Spravka.wri и Ris.bmp и разложите окна слева направо.

9. Используя Буфер обмена, скопируйте рисунок из файла Ris.bmp в документ Spravka.wri в левый верхний угол документа и сохраните измененный документ под тем же именем. Закройте окно Paint.

10. Откройте программу Блокнот и введите текущую дату. Сохраните документ в папке П3 с именем Data.txt.

11. Скопируйте дату из файла Data.txt в последнюю строку файла Spravka.wri и сохраните документ под тем же именем. Закройте Блокнот и WordPad.

12. Восстановите окно Проводника на Рабочий стол.

13. В папку П21 скопируйте любые пять подряд идущих файлов.

14. В папке П21 переименуйте эти пять файлов следующим образом – добавьте перед именем каждого файла цифры 1,2,3,4,5 соответственно.

15. В папку П22 скопируйте любые четыре не подряд идущих файла.

16. Из папок П21 и П22 скопируйте файлы с нечетными номерами в папку Фамилия.

17. В папке Фамилия отсортируйте файлы по размеру.

18. В папку Имя на Рабочем столе поместите ярлыки документов Spravka.wri, Ris.bmp, Data.txt.

19. Закройте все окна.

20. Удалите папку Имя и папку Фамилия.